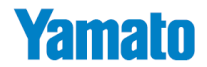

# Fish Analyzer<sup>™</sup> DFA100

# Bluetooth <sup>™</sup> 無線通信/無線プリンタ 取扱説明書

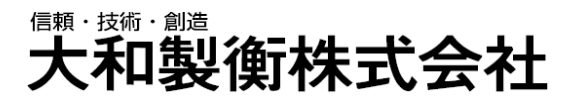

●この取扱説明書と保証書をよくお読みのうえ、正しくお使いください。 ●この取扱説明書は保存し、必要なときにお読みください。

#### はじめに

このたびは、Fish Analyzer ™のオプション機能「Bluetooth ™ 無線通信/ 無線プリンタ」をお 買い上げいただき、誠にありがとうございました。本オプションをお使いいただくことで、魚の脂肪率を日 毎・月毎でデータ管理したり、無線プリンタの場合は測定結果を印字して、魚と一緒に脂肪率を示 したりすることができます。本取扱説明書、さらには Fish Analyzer ™本体の取扱説明書、無線 プリンタにおいてはプリンタ付属の取扱説明書も合わせてお読みいただき、一歩進んだ魚の品質管 理にご活用ください。

大和製衡株式会社

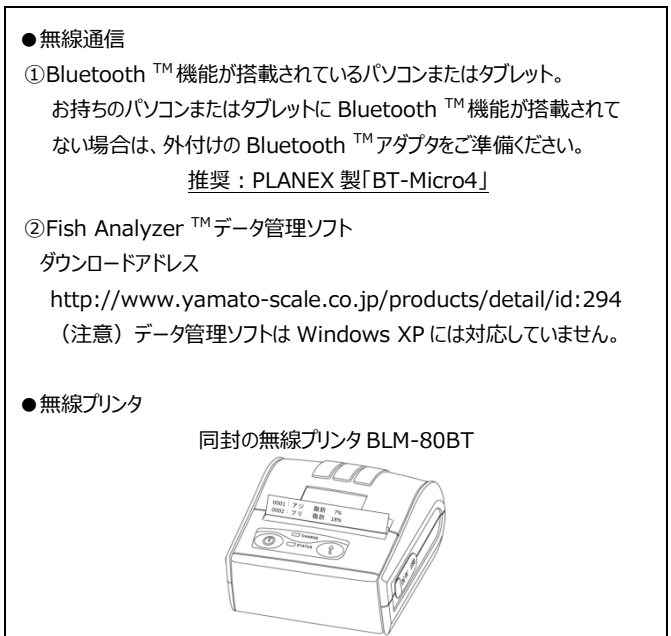

#### あらかじめご準備いただくもの

|      |                                                                               | 頁  |
|------|-------------------------------------------------------------------------------|----|
| 1章   | Bluetooth <sup>™</sup> 無線通信の使いかた                                              |    |
| 1-1. | 環境設定について(ペアリング)・・・・・・・・・・・・・・・・・・・・・・・・・・・・・・・・・・・・                           | 3  |
| 1-2. | Bluetooth <sup>™</sup> 無線通信の使いかた・・・・・・・・・・・・・・・・・・・・・・・・・・・・・・・・・・・・          | 3  |
| 1-3. | Windows 8 で使用される場合・・・・・・・・・・・・・・・・・・・・・・・・・・・・・・・・・・・・                        | 6  |
| 1-4. | 通信 ID の設定のしかた・・・・・・・・・・・・・・・・・・・・・・・・・・・・・・・・・・・・                             | 7  |
| 2章   | Bluetooth ™無線プリンタの使いかた                                                        |    |
| 2-1. | 環境設定について・・・・・・・・・・・・・・・・・・・・・・・・・・・・・・・・・・・・                                  | 8  |
| 2-2. | Bluetooth <sup>™</sup> 無線プリンタの使いかた・・・・・・・・・・・・・・・・・・・・・・・・・・・・・・・・・・・・        | 8  |
| 3章   | 通信エラーの対処方法について                                                                |    |
| 3-1. | 通信エラーの対処方法について・・・・・・・・・・・・・・・・・・・・・・・・・・・・・・・・・・・・                            | 9  |
| 3-2. | ペアリング解除について                                                                   |    |
|      | ● Fish Analyzer <sup>™</sup> のペアリング解除のしかた・・・・・・・・・・・・・・・・・・・・・・・・・・・・・・・・・・・・ | 10 |
|      | ●無線プリンタのペアリング解除のしかた・・・・・・・・・・・・・・・・・・・・・・・・・・・・・・・・・・・・                       | 11 |
| 4章   | 独自で Bluetooth ™無線通信プログラムを作成される方へ                                              |    |
| 4-1. | 通信仕様書・・・・・・・・・・・・・・・・・・・・・・・・・・・・・・・・・・・・                                     | 12 |
| 4-2. | データフォーマット                                                                     |    |
|      | 4-2-1. 通信電文(総データ)・・・・・・・・・・・・・・・・・・・・・・・・・・・・・・・・・・・・                         | 12 |
|      | 4-2-2. ブロック情報・・・・・・・・・・・・・・・・・・・・・・・・・・・・・・・・・・・・                             | 13 |
|      | 4-2-3. テキスト・・・・・・・・・・・・・・・・・・・・・・・・・・・・・・・・・・・・                               | 13 |
|      | 4-2-4. BCC (Block Check Character) ······                                     | 14 |
| 4-3. | 通信手順                                                                          |    |
|      | 4-3-1. Fish Analyzer <sup>™</sup> より測定結果をパソコンへ送信する場合・・・・・                     | 15 |
|      | 4-3-2. パソコンより設定データを Fish Analyzer ™へ送信する場合・・・・                                | 15 |
|      | 4-3-3. パソコンからの ENQ に対して無応答の場合・・・・・・・・・・・・・・・・・・・・・・・・・・・・・・・・・・・・             | 16 |
|      | 4-3-4. Fish Analyzer <sup>™</sup> からの ACK に対して無応答の場合・・・・・・・                   | 16 |
| 5章   | <b>什</b> 垟                                                                    |    |
|      | 1114                                                                          |    |

## 1-1. 環境設定 (ペアリング) について

 ①Bluetooth <sup>™</sup>設定にて Fish Analyzer <sup>™</sup>との接続(ペアリング)を行ってください。デバイス 名は BT+6 桁の数値で構成されています。 (例) BT140084

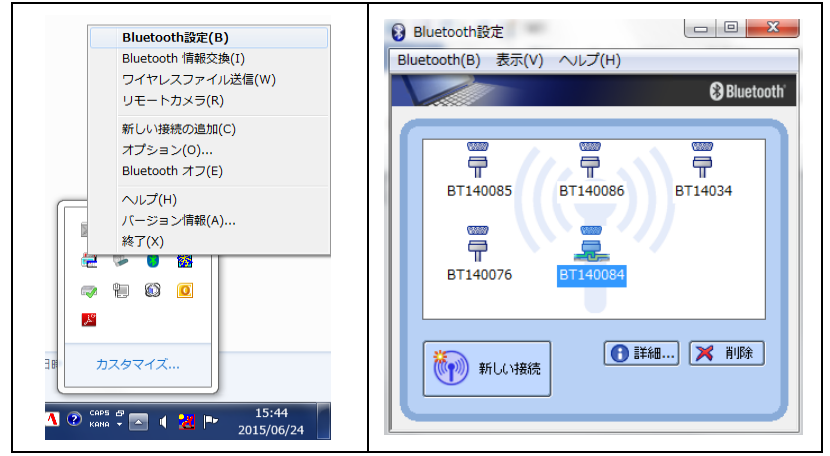

②ホームページよりデータ管理ソフト「Fish Analyzer to CSV」をダウンロードします。

 $\mathcal{PFLX}: http://www.yamato-scale.co.jp/products/detail/id:294$ 

## 1-2. Bluetooth <sup>™</sup> 無線通信の使いかた

|   | 操作内容                                                                         | 表示画面                                                       |
|---|------------------------------------------------------------------------------|------------------------------------------------------------|
| 1 | Bluetooth ™設定にて Fish Analyzer ™との接続を行い、<br>ファイル「FishAnalyzerToCSV.exe」を開きます。 | 名前<br>) FishAnalyzerToCsv.config<br>反FishAnalyzerToCsv.exe |
| 2 | ⑦ を押して、Fish Analyzer ™の電源をオンします。                                             | <b>アジ</b><br>脂肪 %                                          |

|     | 操作内容                                                                                                    | 表示画面                |
|-----|----------------------------------------------------------------------------------------------------|---------------------|
|     | 電源オン時、Fish Analyzer ™の画面左下に「Inf03」が表                                                                                                    | 示されますが、接続が確認        |
|     | できた時点で表示は消えます。もし、「Inf03」が消えない場合                                                                                                    | は、パソコンとの接続を確        |
|     | 認するとともに、設定(F)より通信ポートが正しく設定されている                                                                                                    | か確認してください。          |
|     | ※「Inf03」が表示されている状態でも測定は行えます。                                                                                                    |                     |
| 3   | Fish Analyzer       EX         世友(P)       建築学校         道信用・ COMB -       道信用・ COMB -         道信用・ COMB -       道信用・ COMB -         (GV磁力) 000       (GV磁力) 000         (GV磁力) 000       (GV磁力) 000         (GV磁力) 000       (GV磁力) 000         (GV磁力) 000       (GV磁力) 000         (GV磁力) 000       (GV磁力) 000         (GV磁力) 000       (GV磁力) 000         (GV磁力) 000       (GV磁力) 000         (GV磁力) 000       (GV磁力) 000         (GV磁力) 000       (GV磁力) 000         (GV磁力) 000       (GV磁力) 000         (GV磁力) 000       (GVG 000)         (GVG 000)       (GVG 000)         (GVG 000)       (GVG 000)         (GVG 000)       (GVG 000)         (GVG 000)       (GVG 000)         (GVG 000)       (GVG 000)         (GVG 000)       (GVG 000)         (GVG 000)       (GVG 000)         (GVG 000)       (GVG 000)         (GVG 000)       (GVG 000)         (GVG 000)       (GVG 000)         (GVG 000)       (GVG 000)         (GVG 000)       (GVG 000)         (GVG 000)       (GVG 000)         (GVG 000)       (GVG 000) |                     |
|     | ※ホートにクロかめる場合は、「発信」のホートを選択してくにて                                                                                                    | い。方向は、Bluetooth     |
|     | ノログブムの「設定を用く」より唯認9ることかできます。                                                                                                    |                     |
|     | COM3 著信 BT140085<br>COM6 発信 BT140085 'Serial Port. DevB'                                                                                                    |                     |
|     |                                                                                                    |                     |
|     | CSV ファイルへ出力する場合は、「CSV 出力」を「ON」にします                                                                                                    | 0                   |
|     | Fish Analyzer to CSV                                                                                                    |                     |
|     | 設定(F)<br>  測定番号 角種番号 角種名                                                                                                    |                     |
|     |                                                                                                    |                     |
|     | 脂肪率(%)                                                                                                    |                     |
| (4) |                                                                                                    |                     |
|     |                                                                                                    |                     |
|     | CSV出力:ON                                                                                                    | n-1%i]              |
|     | ディスクトップに CSV ファイルを出力します                                                                                                    |                     |
|     | COM4:9600,8,None,1 CTS: - DSR: -                                                                                                    | .::                 |
|     |                                                                                                    |                     |
| 5   | 以上の確認できたら、魚種を選択の上、魚体に電極を当て                                                                                                    | <b>アジ</b><br>脂肪 7 % |

|   | 操作内容                                                                                                    | 表示画面                                                                                                    |
|---|----------------------------------------------------------------------------------------------------|----------------------------------------------------------------------------------------------------|
|   | 測定終了とともに、測定結果がパソコンへ送信されます。                                                                                                    |                                                                                                    |
|   | 😨 Fish Analyzer to CSV                                                                                                    |                                                                                                    |
|   | 設定(F)<br>測定番号 魚種番号 魚種名                                                                                                    |                                                                                                    |
| 6 | 2467 02 アジ<br>脂肪年(%)<br>10                                                                                                    |                                                                                                    |
|   | 日付<br>CSV出力:OFF 2015/05/29<br>受信: 036 <st>&gt;NO2467,CD02,BP10,<et>&gt;(<cr><br/>COM43:9600,8,None,1   CTS:-   DSR:-  </cr></et></st>                                                                                                    | 時刻<br>11:13:49<br>.::                                                                                                    |
| 7 | すべての測定が終わったら、 🕐 を押し続けて電源をオフ<br>してください。                                                                                                    | See you.                                                                                                    |
| 8 | CSV 出力を「ON」にした場合、デスクトップ上に<br>「FishAnalyzer Data.CSV」が作成されます。                                                                                                    | itshiAnaliyzerDate                                                                                                    |
| 9 | CSV ファイルを開くと、測定したデータが CSV ファイル内に保存された。         ンパル       ホーム       挿入       ペーシレイアクト       数式       データ       収録       表示       活用しよう」 エレー         ンパル       ホーム       挿入       ペーシレイアクト       数式       データ       収録       表示       活用しよう」 エレー         シロガリ       コピー・       通       パーク       レイアクト       数式       データ       収録       表示       活用しよう」 エレー         シロガリ       コピー・       グランタク       ・11       イ       イ       画       画       ●       =       =       ●       ●       ●       エ       ロ       ●       エ       コ       イ       ●       =       ●       ●       ●       エ       ロ       ●       ●       =       ●       ●       ●       ●       ●       ●       ●       ●       ●       ●       ●       ●       ●       ●       ●       ●       ●       ●       ●       ●       ●       ●       ●       ●       ●       ●       ●       ●       ●       ●       ●       ●       ●       ●       ●       ●       ●       ●       ●       ●       ●       ●       ●       ●       ●       ●       ● | Chronie for a state of the state of the state of t |

- 注1) CSV ファイル「FishAnalyzerData.CSV」を開いたままで測定は行えません。必ずファイル を閉じた状態で測定を行ってください。
- 注2)過去のデータは、CSV ファイル「FishAnalyzerData.CSV」を削除するまで保存されます。 CSV を別の場所に保存した上、必要に応じて CSV ファイルは削除してください。

## 1-3. Windows 8 で使用される場合

①ファイル「FishAnalyzerToCSV.exe」を右クリックしてください。ファイルの詳細一覧が表示されま すので、プロパティを選択してください。

| 名前                                                                                                    | 更新日時             | 種類              | サイズ    |
|----------------------------------------------------------------------------------------------------|------------------|-----------------|--------|
| FishAnalyzerToCsv.config                                                                                                  | 2015/06/01 14:33 | XML Configurati | 1 KB   |
| PishAnalyzerToCsv exe                                                                                                    | 2015/05/28 15:34 | アプリケーション        | 100 KB |
| <ul> <li>開く(O)</li> <li>管理者として実行(A)</li> <li>互換性なり・ブガルシューティング(Y)</li> <li>スタートにどン留め(P)</li> <li>以前のパージョンの復元(V)</li> </ul> |                  |                 |        |
| 送る(N)                                                                                                    | •                |                 |        |
| 切り取り(T)<br>コピー(C)                                                                                                    |                  |                 |        |
| ショートカットの作成(S)<br>削除(D)<br>名前の変更(M)                                                                                        |                  |                 |        |
| プロパティ(R)                                                                                                    |                  |                 |        |

②プロパティ内の「互換性」を選択し、「互換モードでこのプログラムを実行する」にチェックを入れ、 Windows 7 を選択し、「OK」をクリックしてください。

| FishAnalyzerToCsv.exeのプロパティ                                                                                       |
|----------------------------------------------------------------------------------------------------|
| 金般 互換性 セキュリティ 詳細 以前のバージョン                                                                                         |
| このプログラムがこのパージョンの Windows で正しく動作しない場合は、互換<br>性のトラブルシューティング ツールを実行してください。                                           |
| 互換性のトラブルシューティング ツールの実行                                                                                            |
| 互換性の設定を手動で選択する方法                                                                                                  |
| 互換モード<br>■ 互換モードでこのプログラムを実行する:                                                                                    |
| Windows 7 v                                                                                                    |
| Windows Vista (Service Pack 1)<br>Windows Vista (Service Pack 2)<br>Windows 2 Vista (Service Pack 2)<br>Windows 8 |
| 8 ビット (256) カラー 🗸 🗸                                                                                               |
| □ 640 x 480 の解像度で実行する                                                                                             |
| □ 高 DPI 設定では画面のスケーリングを無効にする                                                                                       |
| □ 管理者としてこのプログラムを実行する                                                                                              |
| このプログラムで OneDrive ファイルを操作できるようにする                                                                                 |
|                                                                                                    |
| 🎲 すべてのユーザーの設定を変更                                                                                                  |
| OK         キャンセル         適用(A)                                                                                    |

③互換性を Windows 7 にした状態で、ファイル「FishAnalyzerToCSV.exe」を起動させてくだ さい。正常に動作することができます。

※Windows 7 及び Windows Vista はそのままお使いいただけますが、Windows XP には対応していません。

## 1-4. 通信 ID の設定のしかた

独自で Bluetooth <sup>™</sup> 無線通信プログラムを作成される場合(P.12 参照)、通信 ID を設定 して器物番号を振り当てると、器物毎に測定結果の管理を行うことができます。 Fish Analyzer <sup>™</sup> を複数台ご利用いただいている場合は、ぜひ通信 ID を設定してください。

| 操作内容 |                                                                      | 表示画面                                                    |  |
|------|----------------------------------------------------------------------|---------------------------------------------------------|--|
| 1    | を押して電源オンします。画面が表示されたら、<br>を押し続け、Menu 画面を呼び出します。                      | Menu<br>→ 使用魚種選択<br>動作設定                                |  |
| 2    | <ul> <li>● を押してカーソル (→) を「動作設定」に合わせ、</li> <li>● を押します。</li> </ul>    | Menu<br>使用魚種選択<br>→ 動作設定                                |  |
| 3    | <ul> <li>● を押してカーソル (→) を「4.通信 ID」に合わせ、</li> <li>● を押します。</li> </ul> | 動作設定<br>2.自動消灯<br>3.明るさ<br>→ 4.通信ID                     |  |
| 4    | 通信 ID が表示されますので、 🕢 を押して 0~9 までの<br>番号を設定し、 🖉 を押します。                  | 動作設定<br>4.通信ID<br><b>&lt;1&gt;</b><br>Optices Bluetooth |  |
| 5    | 再び動作設定の選択画面が表示されたら設定完了です。                                            | 動作設定<br>2.自動消灯<br>3.明るさ<br>→ 4.通信ID                     |  |
| 6    | 設定した通信 ID は、Fish Analyzer ™データ管理ソフト上<br>で反映されます。                     |                                                         |  |

## 2-1. 環境設定について

①ご使用前に、付属のバッテリー充電専用アダプタにて無線プリンタ BLM-80BT の充電を行ってください。尚、アダプタはあくまで充電用ですので、電源としてはお使いいただけません。
 ②ロール紙をセットしてください。その際、用紙の先端をペーパーカッタより前に出してください。

詳しくは、プリンタ付属の取扱説明書にてご確認ください。

## 2-2. Bluetooth <sup>™</sup>無線プリンタの使いかた

|   | 操作内容                                                                                                    | 表示画面                                |
|---|----------------------------------------------------------------------------------------------------|-------------------------------------|
| 1 | 無線プリンタ BLM-80BT の電源をオンします。                                                                                                    |                                     |
| 2 | (①) を押して、Fish Analyzer ™の電源をオンします。                                                                                                    | アジ<br>脂肪 %                          |
| 3 | 電源オン時、Fish Analyzer <sup>™</sup> の画面左下に「Inf03」が表示されますが、接続が確認できた時点で表示は消えます。もし、「Inf03」が消えない場合は、一度、無線プリンタと Fish Analyzer <sup>™</sup> の電源をオフし、再度電源をオンしてください。 | (通信不良時)<br>アジ<br>脂肪 %<br>Inf03 0000 |
| 4 | 通信が確認できたら、魚種を選択の上、魚体に電極を当て<br>変かを押します。                                                                                                    | <b>アジ</b><br>脂肪 7 %                 |
| 5 | 測定終了とともに、測定結果が印字されます。                                                                                                    |                                     |
| 6 | すべての測定が終わったら、                                                                                                    | See you.                            |

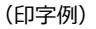

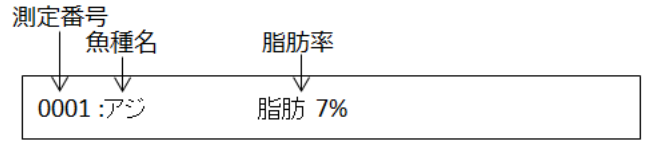

#### 3章 通信エラーの対処方法について

## 3-1. 通信エラーの対処方法について

下記左下の表示は通信エラーを意味しますので、対処方法に従って対処してください。どうしても 回復しない場合や下記以外のエラーが出た場合は、お買い上げの販売店までご相談願います。

| 表示内容                                    | 原因と対処方法                                                                                                    |
|-----------------------------------------|----------------------------------------------------------------------------------------------------|
| 「Inf03」通信不良<br>アジ<br>脂肪 %<br>Inf03 0000 | データ管理ソフトまたは無線プリンタが起動していない、Bluetooth <sup>™</sup><br>接続が切断されている、そのほか Fish Analyzer <sup>™</sup> との通信距離が<br>範囲外である場合に表示されます。<br>無線通信の場合、パソコンとの接続を確認するとともに、COM ポート<br>が正しく設定されているか確認してください。<br>無線プリンタの場合、無線プリンタと Fish Analyzer <sup>™</sup> の電源をオフ<br>し、再度電源をオンしてください。 |
| 「BAT-L」<br>プリンタ充電不良                     | 無線プリンタのバッテリー残量がなくなった場合に表示されます。無線<br>プリンタ付属のバッテリー充電専用アダプタにて無線プリンタの充電を<br>行ってください。                                                                                                    |
| 「P-OFF」<br>プリンタ無応答                      | 無線プリンタからの応答がなかった場合に表示されます。 無線プリンタ<br>と Fish Analyzer ™の電源をオフし、 しばらくしてから再度電源をオン<br>してください。                                                                                                    |
| 「T-Err」<br>プリンタ温度不良                     | 無線プリンタ内の温度が上昇した場合に表示されます。無線プリンタ<br>の電源をオフし、しばらくしてから再度電源をオンしてください。                                                                                                    |

## 3-2. ペアリング解除について

ペアリング解除は、以下の場合のみ行ってください。 ①新しいパソコンと無線通信を行う場合。 ②通信不良「Inf03」から回復しない場合。

● Fish Analyzer <sup>™</sup>のペアリング解除のしかた

| 操作内容 |                                                                           | 表示画面                                       |
|------|---------------------------------------------------------------------------|--------------------------------------------|
| 1    | <ul> <li>を押して電源オンします。画面が表示されたら、</li> <li>を押し続け、Menu 画面を呼び出します。</li> </ul> | Menu<br>→ 使用魚種選択<br>動作設定                   |
| 2    | <ul> <li>● を押してカーソル (→) を「動作設定」に合わせ、</li> <li>● を押します。</li> </ul>         | Menu<br>使用魚種選択<br>→ 動作設定                   |
| 3    | <ul> <li>● を押してカーソル (→) を「4.通信 ID」に合わせ、</li> <li>● を押します。</li> </ul>      | 動作設定<br>2.自動消灯<br>3.明るさ<br>→ 4.通信ID        |
| 4    | 通信 ID が表示されますので、                                                          | 動作設定<br>4.通信ID<br><0><br>Options Bluetooth |
| 5    | ペアリング解除画面が表示されますので、カーソル(< >)を<br>「Yes」に合わせ、                               | Bluetooth<br>ベアリング解除<br>No <b>≺Yes≻</b>    |
| 6    | 「解除カンリョウ」が表示され、再び動作設定の選択画面が<br>表示されたら解除完了です。<br>② を押して Menu 画面に戻ります。      | Bluetooth<br>ベアリング<br>解除 カンリョウ             |

●無線プリンタのペアリング解除のしかた

| 操作内容 |                                                                                                  | 表示画面                             |
|------|--------------------------------------------------------------------------------------------------|----------------------------------|
| 1    | 電源が入っていない状態で、電源ボタンと FEED ボタンを同時<br>に押し続けます。                                                      | State FEED                       |
| 2    | 数秒後、「♪ピッ」という音とともに STATUS ランプがオレンジ<br>色から赤色に変わり、その後、再び「♪ピッ」という音とともに<br>STATUS ランプが赤色からオレンジ色に戻ります。 | REAL FEED                        |
| 3    | オレンジ色に光ったら、両方のボタンを離し(STATUS ランプ<br>は赤色に戻ります)、すぐに FEED ボタンを1回押します。                                |                                  |
| 4    | 用紙に"RESET BLUETOOTH PAIRING INFO?"と印字<br>されますので、FEED ボタンを押してください。                                |                                  |
| 5    | 「♪ピッ」という音とともに STATUS ランプが消灯し、ペアリング<br>解除は終了となります(プリンタも電源オフとなります)。                                | Bluetooth<br>ベアリング解除<br>No ≺Y⊗s≻ |

### 4章 独自で Bluetooth <sup>™</sup>無線通信プログラムを作成される方へ

## 4-1. 通信仕様書

| 通信規格     | Bluetooth <sup>™</sup> Version2.1+EDR (Class 2) |
|----------|-------------------------------------------------|
| 伝送速度     | 9600bps                                         |
| 通信方式     | 双方向通信方式(Fish Analyzer <sup>™</sup> ⇔ PC(タブレット)) |
| 同期方式     | 調歩式(スタート・ストップ方式)                                |
| 伝送制御コード  | JIS8 単位コード                                      |
| 伝送ビット順位  | 下位ビット                                           |
| 伝送コード構成  | (スタートビット)(8 ビット)(パリティ)(ストップビット)                 |
| スタートビット  | 1 ビット(固定)                                       |
| ストップビット  | 1 באר                                           |
| パリティチェック | なし                                              |
| 誤り制御方式   | BCC (Block Check Character)                     |
| 応答方式     | 有手順 ACK/NAK(ACKnowledge/Negative Acknowledge)   |
|          | ※但し測定データ送信時は無手順                                 |
| 信号ライン    | データ送信 TxD(Transmission Data)                    |
|          | データ受信 RxD (Reception Data)                      |
|          | 送信許可信号 CTS(Clear To Send)                       |
|          | 出力制御入力 DSR(Data Set Ready)                      |
| 通信内容     | 詳しくは 4-2-3 テキストを参照してください。                       |
| 通信回数     | 1 🖸                                             |

## 4-2. データフォーマット

#### 4-2-1. 通信電文(総データ)

(データ) <SOH><SOH>031 <STX>NO0325,CD02,BP20,<ETX>:<CR> (解説)

| <soh></soh>                      | <soh></soh> | ブロック情報                                                                                                    | <stx></stx> | テキスト  | <etx></etx> | BCC                                                       | <cr></cr>    |      |
|----------------------------------|-------------|----------------------------------------------------------------------------------------------------|-------------|-------|-------------|-----------------------------------------------------------|--------------|------|
| <start heading="" of=""></start> |             | <s< td=""><td>tart of TeX</td><td>(t&gt; &lt;</td><td>End of TeX</td><td>t&gt; <ca< td=""><td>nrriage Retu</td><td>irn&gt;</td></ca<></td></s<> | tart of TeX | (t> < | End of TeX  | t> <ca< td=""><td>nrriage Retu</td><td>irn&gt;</td></ca<> | nrriage Retu | irn> |
| 通信電文の先頭                          |             | Ę                                                                                                    | テキストの先豆     | 頁 ·   | テキストの最後     | ż j                                                       | 通信電文の終       | 了    |
| 01h(16 進コード)                     |             |                                                                                                    | 02h         |       | 03h         |                                                           | 0Dh          |      |

#### 4-2-2. ブロック情報

(データ) 031\_(スペースを含め4桁 ※\_=スペース)

(解説)

| ①送信順番              | ②小ブロック数     | ③通信 ID             | 4 スペース |
|--------------------|-------------|--------------------|--------|
| $2{\sim}0$ (ASCII) | 1~N (ASCII) | $0{\sim}9$ (ASCII) |        |

①送信順番:3回送信の場合、2→1→0とカウントされます。1回送信は0のみです。
 ②小ブロック数:テキストデータの","(カンマ)で区切られた数(データ数)を示します。
 ③通信 ID:はかり(=Fish Analyzer <sup>™</sup>)の ID(識別番号)を示します。
 ④はかりステータス情報: Fish Analyzer <sup>™</sup>ではスペースのみが送信されます。

#### 4-2-3. テキスト

(データ) NO0325,CD02,BP20,

(解説)

| ヘッダ | データ |  |  |  |  |  |  |  |   |   |   |
|-----|-----|--|--|--|--|--|--|--|---|---|---|
|     |     |  |  |  |  |  |  |  | k | g | ' |

・DFA100から送信されるテキストは、少なくとも3つの小ブロック(測定番号、魚種、脂肪率 (検量線))からなります。

・ヘッダは、各送信内容の2文字のアルファベットが入ります。

- ・データ長が満たない場合、上位桁はスペースで埋められます。
- ・重量データのみ、データの後に単位(kg or g)が付きます。

・小ブロックの最後には、必ず","(カンマ)が付きます。

(通常仕様)

| 項目   | ヘッダ | データ長 | 例         | 範囲           | 備考         |
|------|-----|------|-----------|--------------|------------|
| 測定番号 | NO  | 4    | NO0001,   | 0001~9999    |            |
| 魚種   | CD  | 2    | CD10,     | 01~24        |            |
| 脂肪率  | BP  | 2    | BP20,     | 0~70         | 0=解凍品      |
| 検量線  | ZI  | 6    | ZI150.00, | 30.00~999.99 |            |
| 尾叉長  | HI  | 3    | HI_60,    | 1~999        |            |
| 体重   | NW  | 6    | NW2.50kg, | 1~ひょう量       | 単位 kg or g |

※尾叉長と体重は、独自のプログラムを作成いただくことで利用することができます。まず、パソコンからDFA100 ヘテキストを送信し、測定後に脂肪率とともに返送され、その結果はCSV ファイル内 に反映されます。尾叉長と体重についても、データ管理を行いたい場合にご利用ください。

| (みぼ亚口  | 臣生) |
|--------|-----|
| (田神命三一 |     |
|        | 501 |

| 魚種番号 | 魚種    | 魚種番号 | 魚種               | 魚種番号 | 魚種     |
|------|-------|------|------------------|------|--------|
| 01   | 検量線   | 09   | サンマ 🎒            | 17   | マグロ尻 🎱 |
| 02   | アジ    | 10   | ブリ               | 18   | マグロ切身  |
| 03   | アジ 🌯  | 11   | ブリ <sup>24</sup> | 19   | 魚A     |
| 04   | サバ    | 12   | マグロ背             | 20   | 魚 B    |
| 05   | サバ 🎱  | 13   | マグロ背 🌯           | 21   | 魚C     |
| 06   | イワシ   | 14   | マグロ腹             | 22   | 魚 D    |
| 07   | イワシ 🌯 | 15   | マグロ腹 ² 🌗         | 23   | 魚E     |
| 08   | サンマ   | 16   | マグロ尻             | 24   | 魚 F    |

#### 4-2-4. BCC (Block Check Character)

(データ):

(解説)

BCC は、SOH の後から ETX までのデータを 排他制御(XOR(EXCLUSIVE OR))し たデータで、チェックサムとして外乱ノイズ等で データ欠けがないかを確認することができま す。BCC の計算は、通信電文の先頭 SOH から ETX までの文字の排他的論理和

 (Exclusive OR)を計算して求めます。
 尚、BCC は 0x00~0x7F の値を ASCII
 文字コード化したものになりますので、電文の 最後の<CR>まで確実に受信してください。 例) BCC 排他的論理和の計算例(結果は 2B<sub>H</sub>)

| 文字               | コード             | XOR(排他的論理和)                                            |
|------------------|-----------------|--------------------------------------------------------|
| SOH              | 01 <sub>H</sub> | $01_{\text{H}}$ (00_{\text{H}} XOR 01_{\text{H}})      |
| SOH              | 01 <sub>H</sub> | $00_{H}$ ( $01_{H}$ XOR $01_{H}$ )                     |
| 1                | 31 <sub>H</sub> | 31 <sub>H</sub> (00 <sub>H</sub> XOR 31 <sub>H</sub> ) |
| 1                | 31 <sub>H</sub> | 00 <sub>H</sub> (31 <sub>H</sub> XOR 31 <sub>H</sub> ) |
| STX              | 02 <sub>H</sub> | 02 <sub>H</sub> (00 <sub>H</sub> XOR 02 <sub>H</sub> ) |
| -                | 2D <sub>H</sub> | $2F_{H}$ (02 <sub>H</sub> XOR 20 <sub>H</sub> )        |
| $\bigtriangleup$ | 20 <sub>H</sub> | 0F <sub>H</sub> (2F <sub>H</sub> XOR 20 <sub>H</sub> ) |
| $\bigtriangleup$ | 20 <sub>H</sub> | $2F_{H}$ ( $0F_{H}$ XOR $20_{H}$ )                     |
| $\bigtriangleup$ | 20 <sub>H</sub> | $0F_{H}$ ( $2F_{H}$ XOR $20_{H}$ )                     |
| 5                | 35 <sub>н</sub> | $3A_{H}$ (0F <sub>H</sub> XOR $35_{H}$ )               |
|                  | 2E <sub>H</sub> | 14 <sub>H</sub> (3A <sub>H</sub> XOR 2E <sub>H</sub> ) |
| 0                | 30 <sub>н</sub> | 24 <sub>H</sub> (14 <sub>H</sub> XOR 30 <sub>H</sub> ) |
| Δ                | 20 <sub>H</sub> | 04 <sub>H</sub> (24 <sub>H</sub> XOR 20 <sub>H</sub> ) |
| ,                | 2C <sub>H</sub> | $28_{H}$ (04 <sub>H</sub> XOR 2C <sub>H</sub> )        |
| ETX              | 03 <sub>н</sub> | 2B <sub>H</sub> (28 <sub>H</sub> XOR 03 <sub>H</sub> ) |

## 4-3. 通信手順

#### 4-3-1. Fish Analyzer ™より測定結果をパソコンへ送信する場合

①測定データ送信時は無手順となります。まず、測定キーを押して脂肪率の測定を行います。

②測定が完了すると、Fish Analyzer <sup>™</sup>はデータフォーマットにしたがい測定番号、魚種、脂肪率 データを送信します。

③Fish Analyzer がデータを送信すると、操作は完了となります。

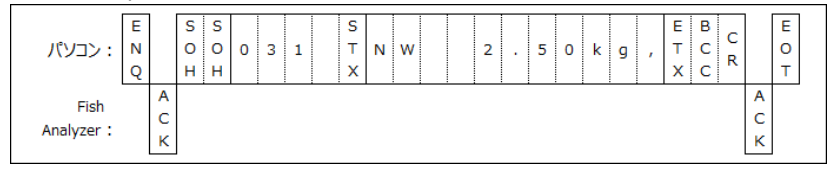

#### 4-3-2. パソコンより設定データを Fish Analyzer ™へ送信する場合

①パソコン画面にて魚種、尾叉長、体重を入力し、パソコン上の送信ボタンをクリックします。

②パソコンより、コントロールコード ENQ を Fish Analyzer ™へ送信します。

③Fish Analyzer ™は ENQ を受信すると、コントロールコード ACK をパソコンへ返信します。

④パソコンは ACK を受信すると、データフォーマットにしたがいデータを送信します。

⑤Fish Analyzer ™はデータを受信するとチェックを行い、チェックが OK であればパソコンヘコントロ ールコードACK を送信します。

⑥パソコンは ACK を受信すると、Fish Analyzer ™ヘコントロールコード EOT を送信し、測定結 果の受信を待ちます。

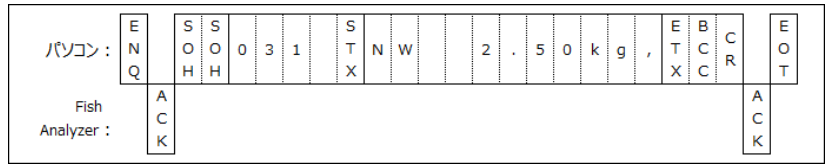

※Fish Analyzer ™が測定中、Menu 画面中、魚種選択中、履歴確認中である場合、データの送信は行えません。

#### 4-3-3. パソコンからの ENQ に対して無応答の場合

ENQ 発信後、100msec(~1sec)経過しても Fish Analyzer ™から応答がない場合、 再度 ENQ を送信しますが、無応答が 7 回続いた場合は、接続エラー処理を行ってください。

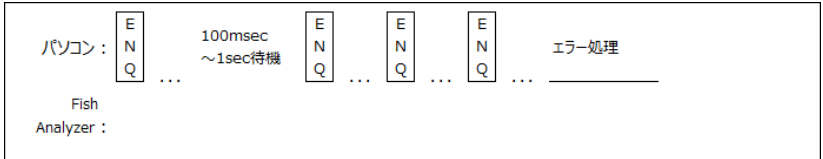

#### 4-3-4. Fish Analyzer <sup>™</sup>からの ACK に対して無応答の場合

ACK 送信後、1 秒以上経過してもパソコンからデータ送信がない場合、Fish Analyzer <sup>™</sup>はタ イムアウト処理を行い ENQ 待ちとします。

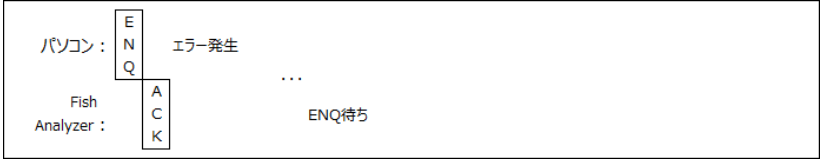

## 5-1. 仕様書

| 01. | 商品名         | 魚用品質状態判別装置「Fish Analyzer <sup>™</sup> 」 |
|-----|-------------|-----------------------------------------|
| 02. | 型式          | DFA100                                  |
| 03. | 測定方式        | 生体電気インピーダンス法(4 電極方式)                    |
| 04. | 魚種          | アジ、サバ、イワシ、サンマ、ブリ、                       |
|     |             | マグロ背、マグロ腹、マグロ尻、マグロ切り身、                  |
|     |             | オリジナル 6 魚種                              |
|     |             | 「水揚げ当日」「水揚げ翌日以降」の魚種で選択<br>(切り身は除く)      |
| 05. | 表示方式        | 有機 EL                                   |
| 06. | 主な表示内容      |                                         |
|     | ・脂肪率        | 1~70%(1%単位)                             |
|     | ・インピーダンス    | 30Ω~999Ω(1Ω 単位)                         |
|     | ·電池残量       | 3段階にて表示                                 |
|     | ・その他        | 解凍品、E-1~E-4、Error100、P.9 参照             |
| 07. | 外観寸法        |                                         |
|     | ·通常時        | (H)175mm×(W)79mm×(D)36mm                |
|     | ・アタッチメント装着時 | (H)189mm×(W)79mm×(D)36mm                |
| 08. | 自重          |                                         |
|     | ·通常時        | 約 205g(乾電池込み)                           |
|     | ・アタッチメント装着時 | 約 230g(乾電池込み)                           |
| 09. | 材質          |                                         |
|     | ・ケース        | ABS 樹脂                                  |
|     | ·電極         | SUS304                                  |
| 10. | 防塵·防水保護等級   | IP65 準拠                                 |
| 11. | 電源          |                                         |
|     | ·定格電圧       | 乾電池(単3乾電池×2本)、DC3V                      |
|     | ・消費電力       | 通常約 85mA、測定時約 105mA                     |
|     | ·電池寿命       | 連続測定 12,000 回以上(アルカリ電池使用時)              |

- 12. 使用条件
  - ·使用温度範囲 -10℃~+40℃
  - ・使用湿度範囲 85% R.H.以下(内部結露無きこと)
- 13. 外部入出力 Bluetooth <sup>™</sup>無線通信または無線プリンタ

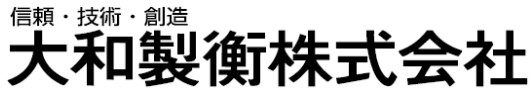

本社営業 九州営業所

〒673-8688 兵庫県明石市茶園場町5番22号 東日本支店 〒105-0013 東京都港区浜松町1丁目22番5号 浜松町センタービル4階 中日本支店 〒460-0008 名古屋市中区栄 5 丁目 27-14 千葉営業所 〒264-0025 千葉市若葉区都賀 4 丁目 8 番 18 号 ショー・エム都賀 1 階 〒812-0018 福岡市博多区住吉4丁目3-2

朝日生命名古屋栄ビル5階 TEL.052-238-5731 博多エイトビル1階

TEL.078-918-6540 TEL.03-5776-3123 TEL.043-214-3920 TEL.092-471-1921